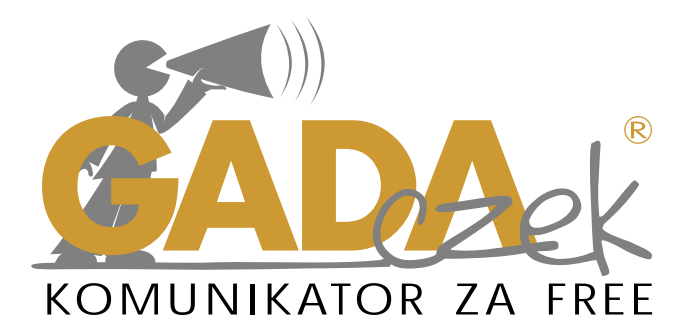

# program do komunikacji alternatywnej i wspomagającej

# **PODRĘCZNIK UŻYTKOWNIKA**

www.mowik.pl www.mowik.sklep.pl http://www.youtube.com/user/MowikAAC

©DICO S.C. 2012

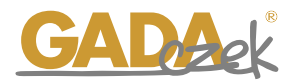

I. Umowa licencyjna programu GADAczek

1. Przedmiotem niniejszej licencji jest program GADAczek przeznaczony do komunikacji alternatywnej i wspomagaj cej, dla osób maj cych powa ne problemy z komunikacji werbaln , dalej nazywany programem oraz wszelkie materiały doł czone do programu takie jak instrukcja.

2. U ytkownikowi nie przysługuje prawo do nieautoryzowanego powielania programu, materiałów do niego doł czonych, znaków graficznych rozpowszechniania oraz umieszczania programu ani adnej jego cz ci lub dokumentacji w sieci Internet i innych sieciach publicznych.

3. U ytkownik nie mo e tworzy produktów pochodnych na podstawie tego programu lub jego cz $\,$ ci .

4. U ytkownik programu zobowi zuje si do nie podejmowanie prób odtworzenia kodu ródłowego w celu jego pozyskania przez u ytkownika.

5. Program i doł czone do niego materiały drukowane oraz umieszczone na stronie internetowej mowik.pl, mowik.sklep.pl s chronione prawem autorskim, postanowieniami konwencjimi dzynarodowych oraz innymi prawami własno ci intelektualnej.

6. Licencjodawca udziela U ytkownikowi niewył cznej i nieprzenoszalnej licencji na korzystanie z programu GADAczek i materiałów towarzysz cych.

7. Program stanowi własno Licencjodawcy i nie narusza praw własno ci intelektualnej osób trzecich.

8. Licencjodawca nie ponosi odpowiedzialno ci za jakiegokolwiek rodzaju szkody b d ce nast pstwem u ywania b d niemo no ci u ywania programu. Licencjodawca nie gwarantuje, e program w pełni spełni wymagania U ytkownika, lub e program jest pozbawiony bł dów oraz nie gwarantuje, e program b dzie działał bez przeszkód.

9. Naruszenie przez U ytkownika obowi zków wynikaj cych z niniejszej licencji skutkowa b dzierozwi zaniem umowy.

10. Naprawienie szkody licencjodawcy z racji nieprzestrzegania przez U ytkownika postanowie licencji nast pina zasadach ogólnych.

II. Ostrze enie przed epilepsj

Zanim uruchomisz ten program lub pozwolisz to zrobi swoim podopiecznym, przeczytaj to ostrze enie!

Niektóre osoby wystawione na działanie specyficznie migaj cych wiateł lub powtarzaj cych si rozbłysków nara one s na napady epilepsji lub utrat przytomno ci. Mo e to ujawnia si równie u nich podczas ogl dania telewizji lub grania w niektóre gry komputerowe, nawet je li osoba taka nigdy wcze niej nie miała napadów padaczkowych. Je li zaobserwujesz u siebie lub u swojego podopiecznego podczas u ywania programu które z tych objawów: mdło ci, zaburzenia widzenia, niekontrolowane ruchy oczu lub mi ni, utrata przytomno ci, dezorientacja, konwulsje, NIEZWŁOCZNIE przerwij u ywanie programu i skonsultuj si z lekarzem.

III. Wymagania systemowe/sprz towe

1. Telefon lub tablet z systemem Android 2.3 lub nowszym

2. Procesor: minimum 1 GHz

# IV. Instalacja programu.

Program instaluje si poprzez Android Market lub Google Play. www.play.google.com https://play.google.com/store/apps/details?id=com.dicosc.stepmowik&feature=search\_res ult#?t=W251bGwsMSwxLDEsImNvbS5kaWNvc2Muc3RlcG1vd2IrII0.

# V. Instrukcja obsługi.

# 1. Okno programu – opis.

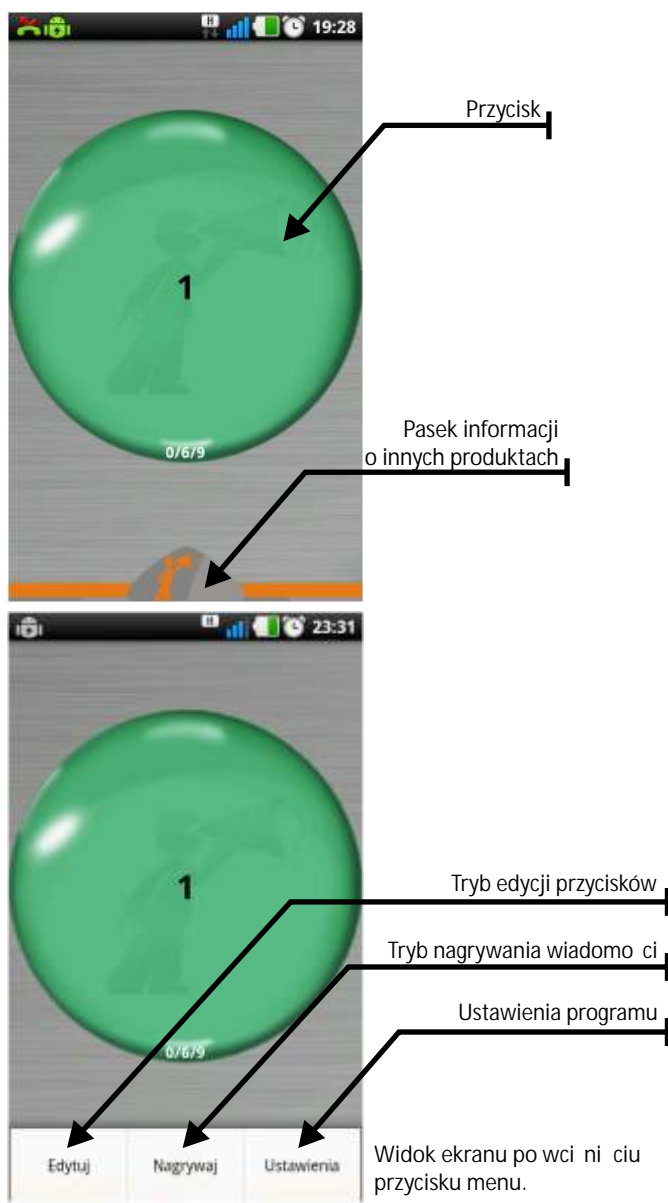

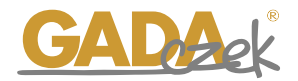

#### 2. Ustawienia programu.

Wci nij przycisk menu a nast pnie ustawienia.

| Ô  | 🛄 📶 💽 23:35                      |
|----|----------------------------------|
| C  | Układ przycisków                 |
| I  | Wybierz                          |
|    | Dźwięki                          |
| G  | lośność mowy                     |
| -  | Ustawiana przy starcie aplikacji |
|    | Test                             |
| C  | Aktualizacje                     |
| C  | Sprawdž teraz                    |
|    | Zabezpieczenia                   |
| PI | N dla trybu edycji               |

2.1 Układ przycisków

Masz do wyboru 6 ró nych układów przycisków:

- 1 przycisk z 9 nagraniami
- 2 przyciski z 4 nagraniami w przycisku
- 3 przyciski z 3 nagraniami w przycisku
- 4 przyciski z 2 nagraniami w przycisku
- 6 przycisków z 1 nagraniem w przycisku
- 9 przycisków z 1 nagraniem w przycisku

Przy zmianie układu nast puje wykasowanie wiadomo ci nagranych.

2.2 D wi k Mo esz ustawi gło no odtwarzania nagranych wiadomo ci.

#### 2.3 Aktualizacje Sprawd i zainstaluj najnowsz wersj programu.

# 2.4 Zabezpieczenie

Mo esz ustawi hasło w celu zabezpieczenia trybu edycji.

# 3. Edycja przycisków.

Wci nij przycisk menu na urz dzeniu a nast pnie Edytuj.

| 1                 | 🛄 📲 🌑 23:3                |
|-------------------|---------------------------|
| 5                 | )                         |
| Kolor przycisku   | Zastosuj do<br>wszystkich |
|                   |                           |
| Grafika z pakietu | Zajęcie                   |

Masz mo liwo ustawienia koloru przycisku, zastosowania koloru do wszystkich przycisków, wyboru indywidualnej grafiki do ka dego przycisku (z pakietu symboli MÓWik, zdj cia, własnej grafiki). W trybie Edycji masz mo liwo skasowania nagranych wiadomo ci. Aby wyj z trybu edycji wci nij przycisk cofnij na urz dzeniu lub menu i zako cz edycj .

4. Nagrywanie wiadomo ci.

Aby wej w tryb nagrywania wci nij Menu a nast pnie Nagrywaj.

W trybie nagrywania na przycisku / przyciskach wida zielone mikrofony.

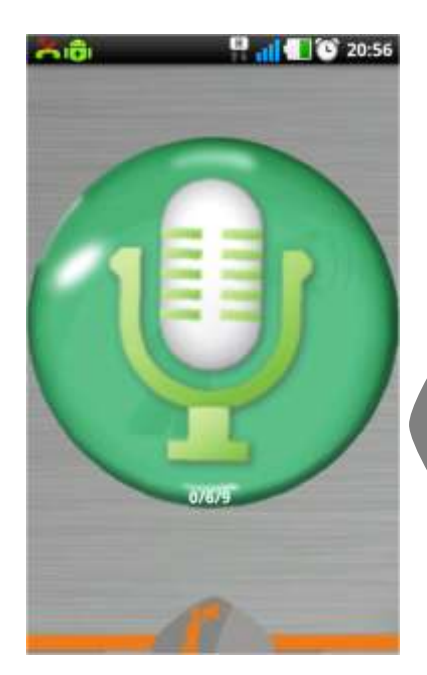

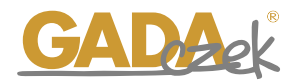

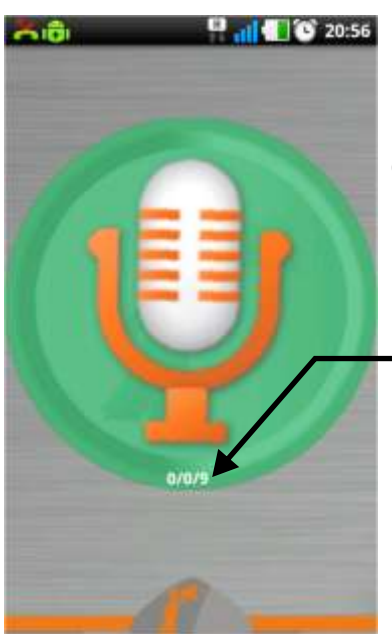

Po naci ni ciu przycisku nast puje rozpocz cie nagrania – mikrofon w tym czasie zmienia kolor na czerwono.

Cyfry informuj o: 1. Numerze nagrania 2. Ilo ci nagra 3. Maksymalnej ilo ci nagra

Aby zako czy nagrywanie wiadomo ci wci nij ponownie przycisk. Mo esz skasowa wiadomo nagran , odsłucha nagranie, zapisa .

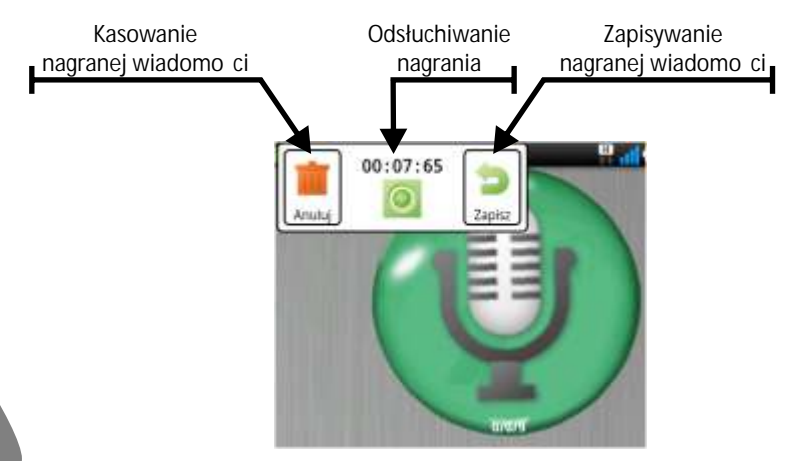

Po zapisaniu 1 wiadomo ci pod przyciskiem mo esz nagra analogicznie kolejne wiadomo ci do osi gni cia maksymalnej ilo ci nagra pod danym przyciskiem.

Aby wyj z trybu nagrywania wci nij wstecz.

Mo esz rozpocz korzystanie z nagranych wiadomo ci. Je eli w trakcie nagrywania lub odtwarzania wiadomo ci wyst pi bł d lub program "zawiesi si "- wył cz program i uruchom ponownie.

# VII. Pomoc

Pomoc techniczna, uwagi dotycz ce działania programu: pomoc@mowik.pl lub formularz kontaktowy na stronie mowik.pl w zakładce Kontakt.

Dodatkowe informacje, instrukcje, filmy instrukta owe znajdziesz na naszych stronach: www.mowik.pl

http://www.youtube.com/user/MowikAAC

yczymy udanej i satysfakcjonuj cej komunikacji za pomoc GADAczka Zespół MÓWika